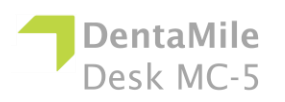

## 疑难解答

| 问题                                               | 补救措施                                                                                                    |
|--------------------------------------------------|----------------------------------------------------------------------------------------------------|
| 当我按下控制面板<br>和软件中的相应按<br>钮时,Z轴滑块未<br>移动。          | <ol> <li>请按下电源按钮关闭设备,然后从打印机侧面拔下电源<br/>和 USB 线缆。</li> <li>请等待 10 秒,然后重新连接。</li> <li>检查 Z 轴滑块,如果 Z 轴滑块上有灰尘或碎屑,可用<br/>棉签清理,然后涂抹润滑油进行润滑。</li> <li>若问题仍未解决,则需要更换 Z 轴滑块。请联系您的技<br/>术支持团队。</li> </ol>                                                                                                    |
| 已打印模型从打印<br>平台上掉落或未打<br>印出实物。<br>已打印模型有零星<br>毛边。 | <ol> <li>使用滤网过滤材料,确保其中没有因工作故障而残留的碎屑。</li> <li>擦净并检查材料托盘(树脂槽),确保其状况良好。</li> <li>查看材料的保质期并在材料生产商建议的时间范围内使用材料。</li> <li>如果特氟龙薄膜破损以及材料托盘(树脂槽)出现刮痕、孔洞或磨损,均可导致此类打印故障。应及时更换受损部件。</li> <li>光学件不干净:每次打印后清洁材料托盘下方的玻璃。</li> <li>若非因为以上原因,且过滤后或使用新材料后打印效果仍然不理想,可能是 LED 或者打印平台的原点位置出现问题。致电请求技术支持。</li> <li>这是由于材料受酒精或其他化学物质污染所致。</li> <li>将旧材料倒进单独的容器内。切勿将其倒回新的或未使用的材料容器内。</li> <li>请只使用干燥的柔软纸巾彻底清洁材料托盘;不得使用任何化学清洁剂。</li> </ol> |
| 局部打印故障                                           | <ul> <li>3. 用干棉签清洁材料托盘的角落。</li> <li>4. 替换成新材料,重新打印模型。</li> <li>为避免日后出现污染: <ul> <li>切勿在材料托盘或树脂旁边放置任何化学物质。</li> <li>切勿在材料托盘附近对打印件进行后处理清洁,切勿使用任何化学制剂清洁打印平台,仅可使用干纸巾进行清洁。</li> </ul> </li> <li>可由以下一种或多种原因造成: <ul> <li>材料托盘(树脂槽)的损坏、刮痕、孔洞或磨损将会导致打印故障。</li> <li>支撑薄弱:支撑薄弱或支架放置的位置不当将会导致部分模型无法打印。在打印失败的区域增加额外的支架。</li> <li>细小部分未完全固定在模型主体上。请在 Utility 软件中检查模型,确保没有缝隙,所有细小部分完全固定,且模型</li> </ul> </li> </ul>                |

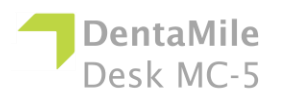

疑难解答

|                            | 为单个实体。                                                                                                    |
|----------------------------|----------------------------------------------------------------------------------------------------|
| 错误代码 5<br>上限传感器故障!<br>请重启! | <ol> <li>长按电源按钮几秒钟,关闭设备,然后从打印机侧面拔下电源和 USB 线缆。</li> <li>请等待 10 秒,然后重新连接。</li> <li>如果重启不起作用且提示错误消息:</li> <li>请在空白区域点击 10 次以上,然后按下关机按钮一次,再点击"否"跳过错误消息。</li> <li>尝试在工程模式下上下移动电机。若电机不移动,观察下方数值是否变化。</li> <li>尝试在工程模式下上下移动电机。观察电机移动,按下向上移动控制按钮时,用金属片遮住上限传感器。如果遮住传感器时电机停止运转,则意味着底部限位传感器正常。若上部限位传感器正常,松开背板的螺钉,尝试重新插拔步进电机和主板之间的电力电缆,然后重启设备。</li> </ol> |
|                            | <ul><li>4. 若问题仍未解决,请联系您的技术支持团队。</li></ul>                                                                                                    |
| 错误代码 6<br>下限传感器故障!<br>请重启! | <ol> <li>长按电源按钮几秒钟,关闭设备,然后从打印机侧面拔下电源和 USB 线缆。</li> <li>请等待 10 秒,然后重新连接。</li> <li>如果重启不起作用且提示错误消息:</li> <li>请在空白区域点击 10 次以上,然后按下关机按钮一次,再点击"否"跳过错误消息。</li> <li>尝试在工程模式下上下移动电机。观察电机移动,按下向下移动控制按钮时,用金属片遮住下限传感器。如果遮住传感器时电机停止运转,则意味着底部限位传感器正常。若底部限位传感器正常,松开背板的螺钉,尝试重新插拔步进电机和主板之间的电力电缆,然后重启设备。</li> <li>若问题未解决,致电请求技术支持。</li> </ol>                  |
| 错误代码 7。<br>投影机通信故障!        | 若出现连接错误:                                                                                                    |
| 请致电请求服务并<br>重启!            | <ol> <li>长按电源按钮几秒钟,关闭设备,然后从打印机侧面拔下电源和 USB 线缆。</li> <li>请等待 10 秒,然后重新连接。</li> <li>若问题仍未解决,松开背板及 ID 面板两侧的螺钉。尝试重新插拔主板的光引擎信号电缆和光引擎电力电缆,然后重启设备。</li> </ol>                                                                                                    |

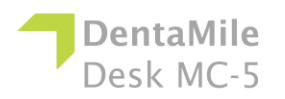

## 疑难解答

|                                                 | 4. 若不起作用,联系您的技术支持团队。                                                                                                    |
|-------------------------------------------------|----------------------------------------------------------------------------------------------------|
| 错误代码 8。<br>紫外线 LED 电力故<br>障!<br>请致电请求服务并<br>重启! | <ol> <li>长按电源按钮几秒钟,关闭设备,然后从打印机侧面拔下电源和 USB 线缆。</li> <li>请等待 10 秒,然后重新连接。</li> <li>若问题仍未解决,松开背板及 ID 面板两侧的螺钉。尝试重新插拔主板的光引擎信号电缆和光引擎电力电缆,然后重启设备。</li> <li>若问题未解决,致电请求技术支持。</li> </ol> |
| [错误 404] 上传失<br>败!                              | 打印文件格式错误。                                                                                                    |
| 3D 打印文件查看失败。                                    | <ol> <li>在 Utility 软件里重新生成 3D 打印文件。</li> <li>若不起作用, 联系服条与支持部门。</li> </ol>                                                                                                    |
| [错误 405] 上传失<br>败!<br>打印文件其他参数<br>格式失败。         | <ul> <li>打印文件格式错误。</li> <li>在 Utility 软件里重新生成打印文件。</li> <li>若不起作用,联系服务与支持部门。</li> </ul>                                                                                         |
| [错误 406] 上传失<br>败!<br>无法复制 3D 打印<br>文件。         | 这表示打印机内存不足,无法加载作业文件。若出现此错误:<br>1. 在打印机信息菜单上查看内存使用情况。<br>2. 进入设备触摸屏上的打印菜单,点击设备菜单,从中删除一些作业文件或 3D 打印文件,释放部分内存。<br>3. 若问题未解决,致电请求技术支持。                                              |
| [错误 408] 上传失<br>败!<br>打印厚度无效!                   | 打印文件中的层厚度信息与设备不符。<br>1. 在 Utility 软件里重新生成作业的层厚度。<br>2. 若问题未解决,致电请求技术支持。                                                                                                    |